| W32-GS610MR2                                                                        |                                       |                   |           |                  | 横河電機                                              |
|-------------------------------------------------------------------------------------|---------------------------------------|-------------------|-----------|------------------|---------------------------------------------------|
| 微小抵抗の高精度測定!                                                                         | 使用できる機種                               | 品番                | GP-IBボード  | 価格               | 動作環境                                              |
| SOURCE MEASURE UNIT                                                                 | GS610<br>2182A<br>2000+SCAN<br>34420A | W32-GS610MR2-R    | ラトックシステム製 | 000 000 <b>П</b> | Windows7/8.1/10/11<br>(64bit版推奨)                  |
| <b>G3010</b><br>ナノボルトメータ                                                            |                                       | W32-GS610MR2-N    | NI製       | 280,000円         | Excel2010/2013<br>2016/2019/2021<br>(32bit版 Only) |
| <b>2182A(KEITHLEY)</b><br><b>34420A(KEYSIGHT)</b><br>GS610は、横河電機の商標です。 2182Aは、ケースレー | ー社の商標です。:                             | 34420Aは、アジレントテクノロ | コジー社の商標です | 。 価格に消費          | 税は含まれておりません。                                      |

## 機能

#### ◆電流反転法による測定で、熱起電力による測定誤差を除去し、高精度な微小抵抗測定をおこないます。

通常、抵抗計を使用した微小抵抗測定では、0.1Aから1.0A程度の大き目な電流を通電して測定が行われます。しかし、被測定物によっては、被測定物の破損、または発熱を招くため、このような大きめな電流を通電できない場合があります。このとき、数mA、または、数uAでの測定電流で抵抗を測定することになりますが、 測定用配線ケーブル類の熱起電力の影響を大きく受ける結果となります。

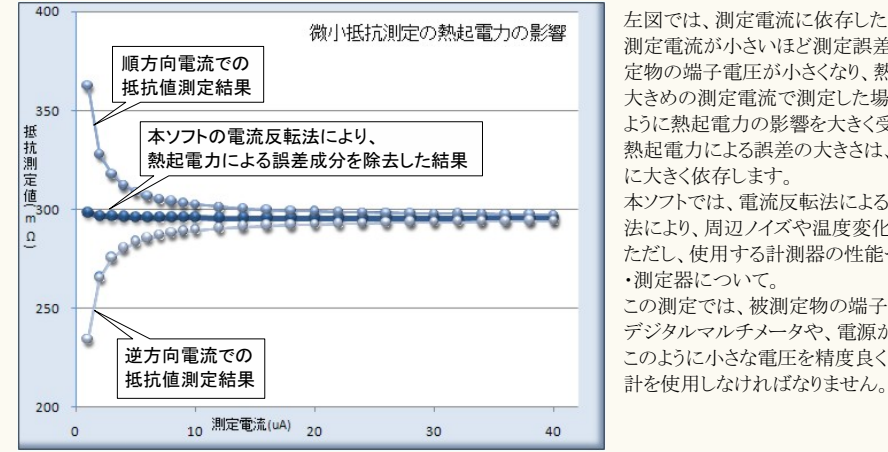

#### 左図では、測定電流に依存した、測定される抵抗値変化を表します。 測定電流が小さいほど測定誤差が大きくなります。これは、測定電流が小さいほど被測 定物の端子電圧が小さくなり、熱起電力の影響を受けやすくなることを示しています。 大きめの測定電流で測定した場合でも、被測定物の抵抗値がμΩ程度であれば同じ ように熱起電力の影響を大きく受けることになります。 熱起電力による誤差の大きさは、使用する配線金属の種類、長さ、また周辺の温度環境 に大きく依存します。 本ソフトでは、電流反転法による測定で熱起電力による誤差成分を除去し、かつ、平均化 法により、周辺ノイズや温度変化によるパラツキを小さく抑えます。 ただし、使用する計測器の性能や精度を超えることはできません。 ・測定器について。 この測定では、被測定物の端子電圧は数μV、又はそれ以下の電圧になり、通常の デジタルマルチメータや、電源が内蔵する電圧測定機能では測定が困難なレベルです。 このように小さな電圧を精度良く測定するために、通常はナノボルトメータと呼ばれる電圧

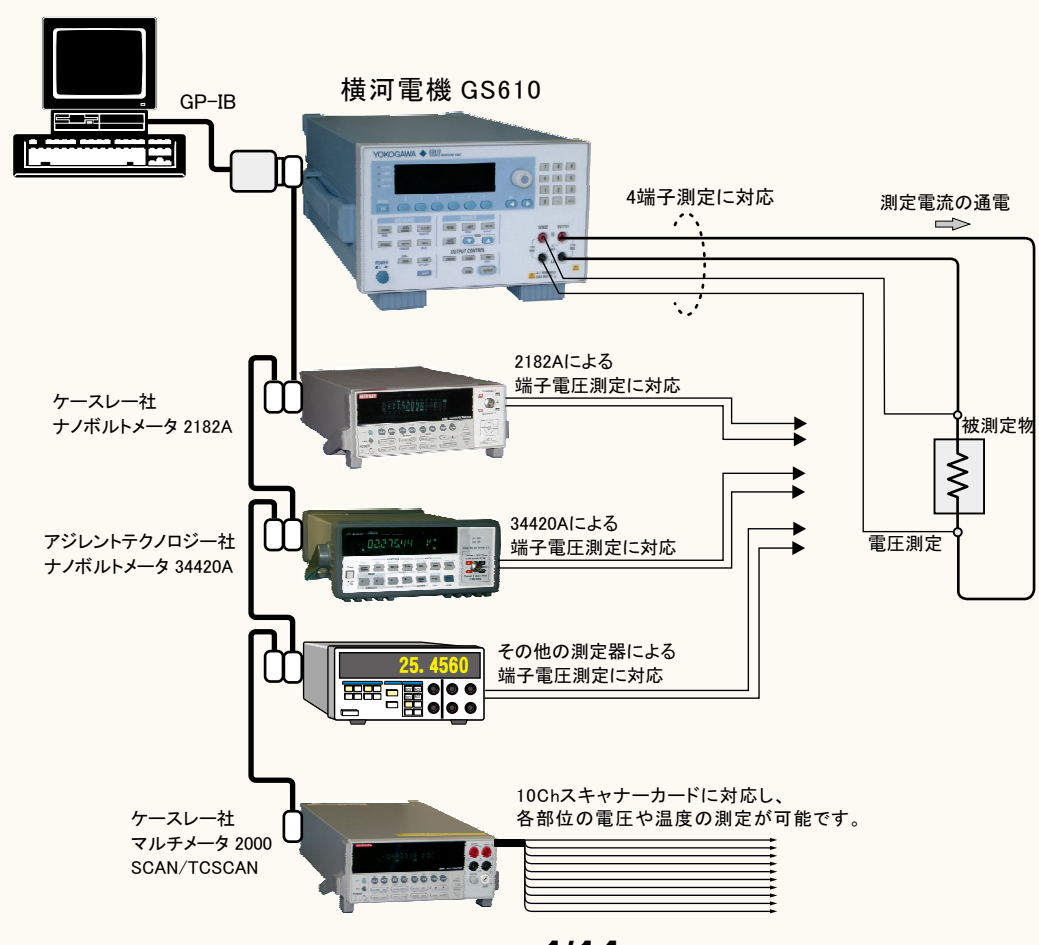

## <u>本ソフトが対応する計測器の範囲</u>

<sup>1/14</sup> 

## 誤差要因を除去して、微小抵抗の測定を行なうことができます。

注)本ソフトを使用しても、使用する測定器が持つ測定精度以上の測定はできません。 小電流による微小抵抗を測定しようとすると、主に下記の誤差要因により正しい抵抗値が測定できません。 1.測定用ケーブルで生じる熱起電力によるオフセット電圧。

2.外来ノイズによる測定値のバラツキ。

3.測定電圧の分解能不足や精度不足。

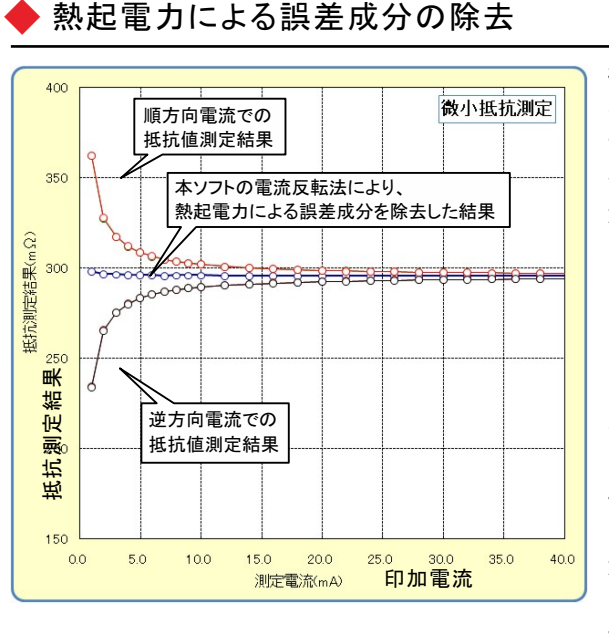

微小抵抗をあまり大きくない電流で測定しようとすると、 その両端の電圧は数 µ V程度の電圧になる場合があり ます。例えば、1mΩの抵抗体を10mAの通電で測定しよ うとすると、抵抗体両端の電圧は10μ Vとなり、この微小 な電圧を高精度に測定する必要があります。 しかし、電圧測定のために使用するケーブルの金属接 合部にはゼーベック効果による熱起電力が発生し、そ の電圧成分が誤差要因となります。その電圧の大きさ は、使用するケーブルや周辺の温度環境によって異な りますが、数µVになる場合があります。 そのため、使用する測定ケーブルは、途中で異種金属 との接合を避け、同種金属で、かつ極力短いケーブルを 使用することが必要です。抵抗が小さいほど、また、測定 電流が小さいほど、熱起電力の影響を大きく受けることに なります。左図は、印加電流をスイープして抵抗値を測定 した例ですが、印加電流が小さいと測定される抵抗値の 誤差が増えることが解ります。

本ソフトは、熱起電力の誤差成分を除去するために、3つの手法をサポートしております。

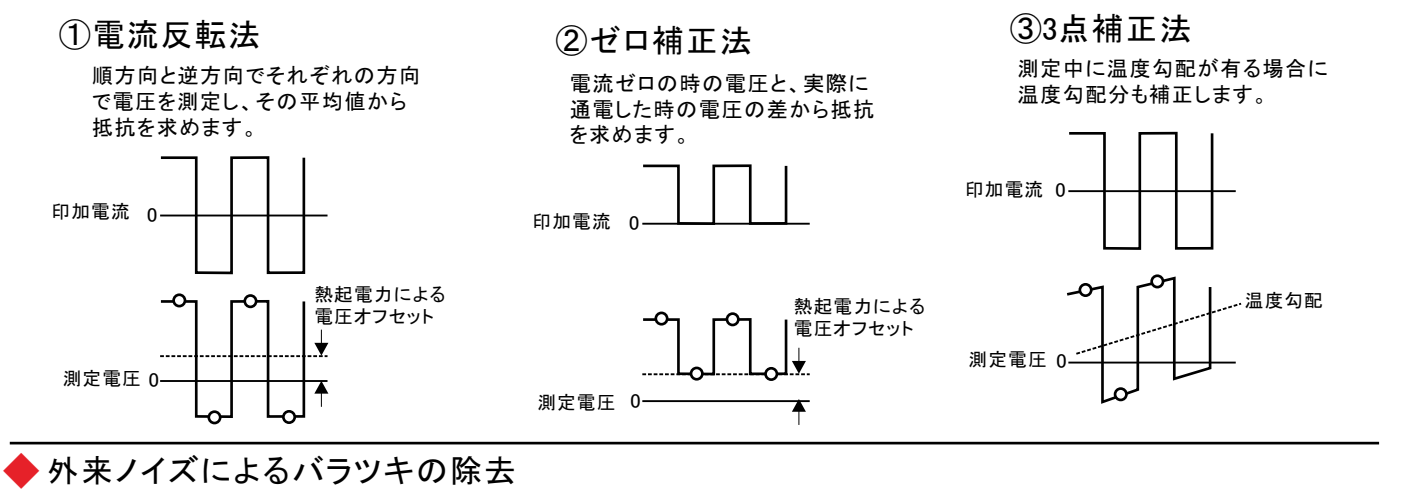

測定データの平均化処理 2.5 実測値のバラツキ 平均化 理値 低抗(mΩ) ——>——抵抗2 \_\_\_\_\_\_抵抗4 --O--抵抗5 --O--抵抗6 —──抵抗7 0.5 0 0 10 50 60 70 20 30 40 80 時間(sec

「電流反転法」「ゼロ補正法」は、平均化回数を 最大100回まで設定が可能です。 測定系への外来ノイズの進入に対する対策を行 なうことが基本ですが、除去できない測定値の バラツキは、平均化 理によって安定した測定値 を取得できます。

左図では、印加電流値を一定で「電流反転法」で 同一の供試体を繰返し測定した例です。順方向で の4回測定値の平均値と、逆方向での4回測定値の 平均値をさらに平均して抵抗値を算出しています。 安定した抵抗値が得られています。

## 微小抵抗測定の配線方法

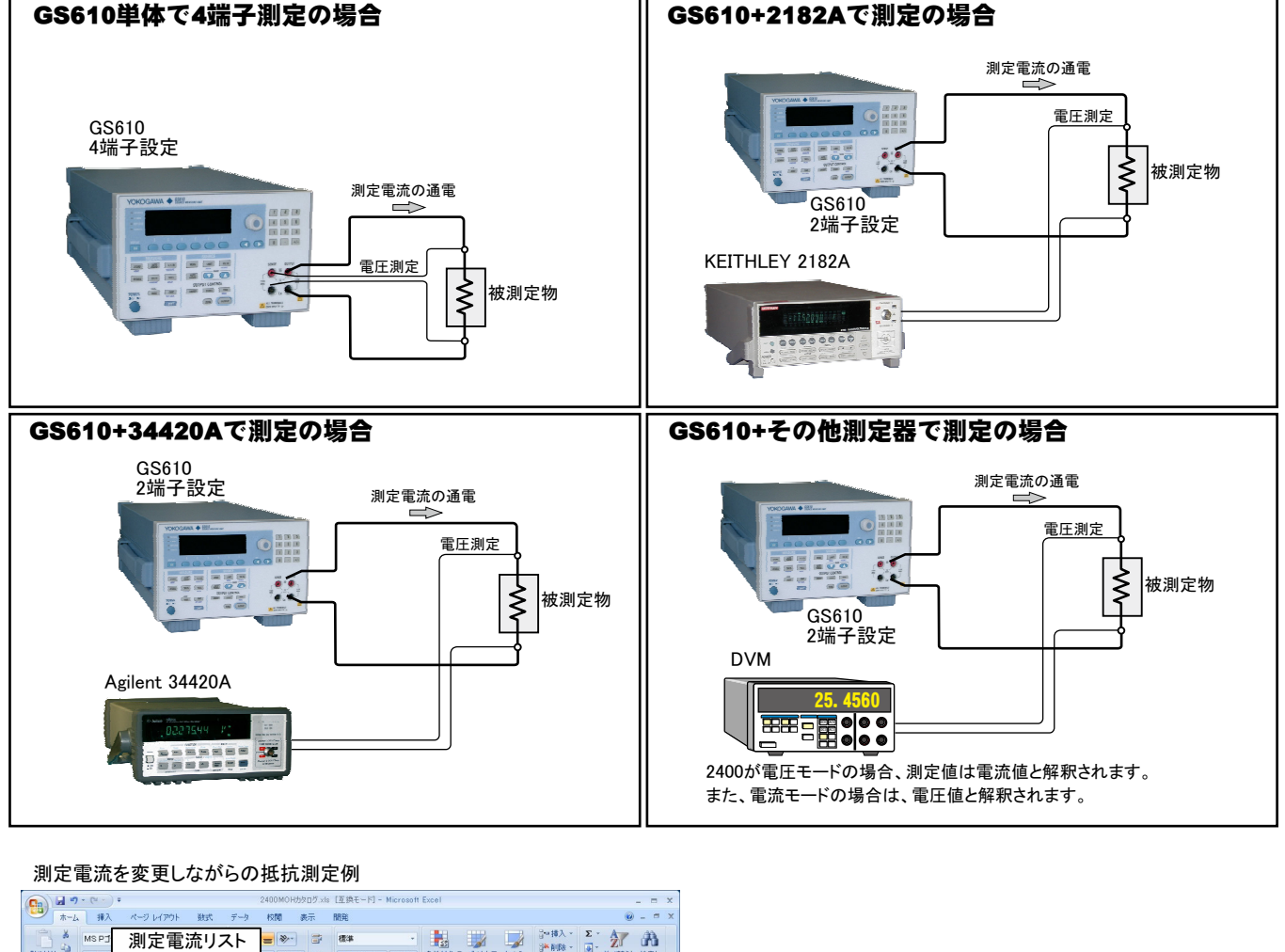

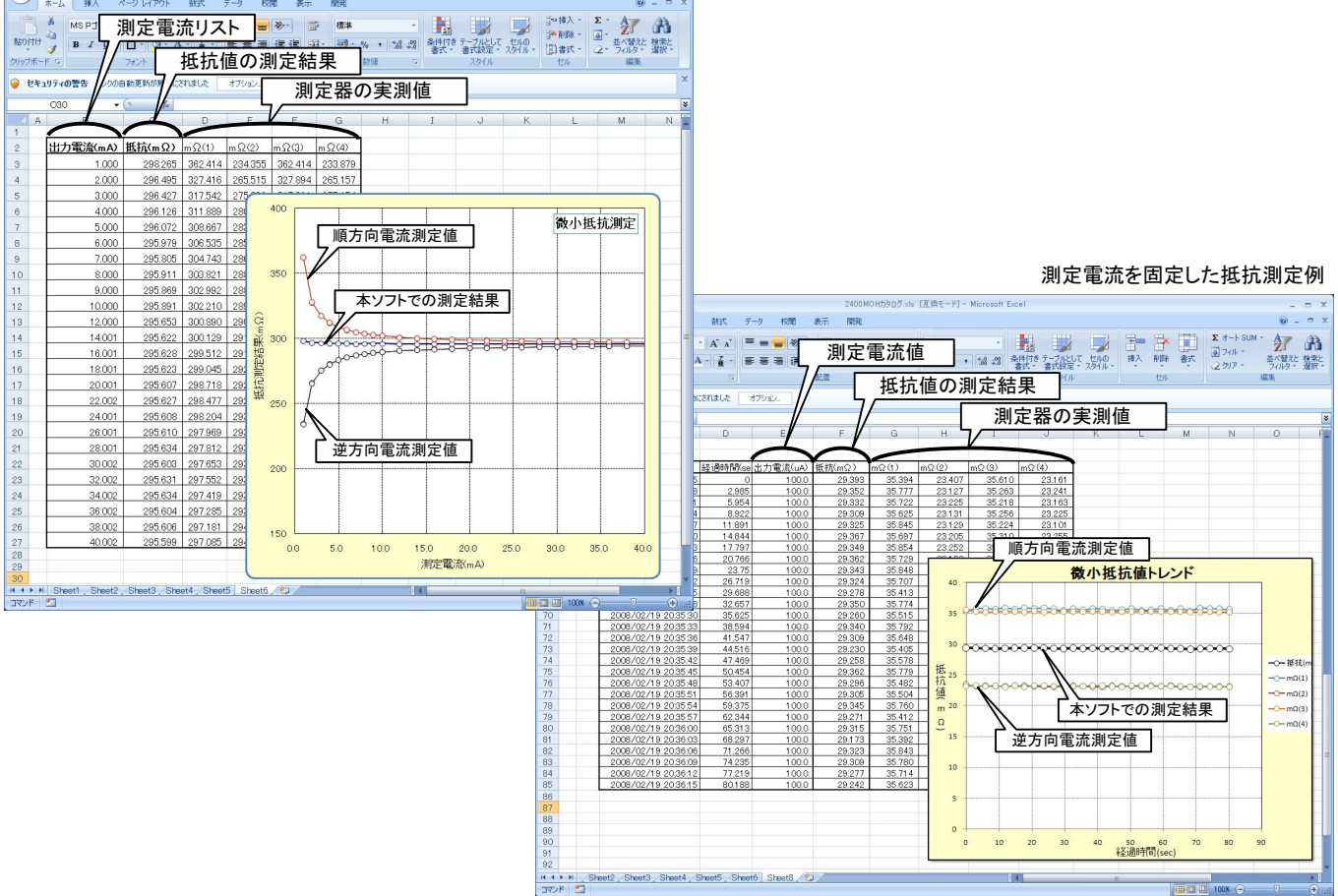

3/14

## 本ソフトを使用するために必要な計測器の

#### KEITHLEY 2182Aの設定

「SHIFT」を押して、「DIGITS」(GPIB)キーを押して、 GP-IBをONに設定します。

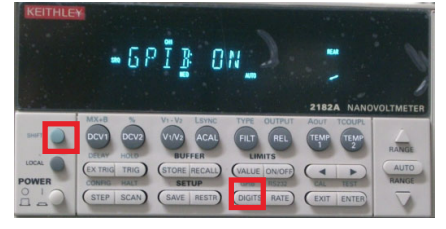

#### KEITHLEY 2000の設定

「SHIFT」ボタンを押した後、「DIGITS」 「GPIB)ボタンを押します。 「記のように「GPIB ON」にして「ENT ER」ボタンで確定します。

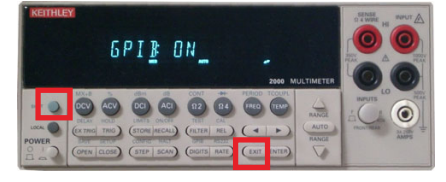

「ENTER」キーを押して、アドレスを設定します。

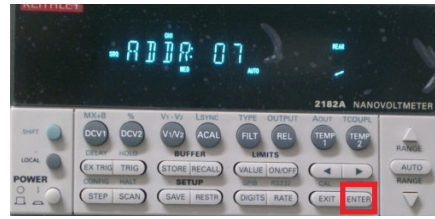

もう1度「ENTER」キーを押して、ラングエッジを 「SCPI」に設定します。

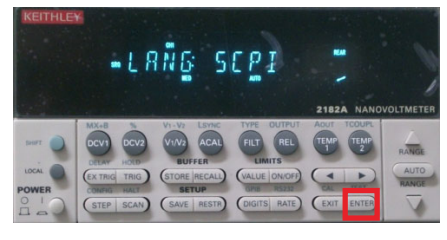

# 測定器のGP-IBアドレスを任意のアドレスに設定し「ENTER」ボタンで確定します。

ALL) (FILTE HEL) ( 4 ) (

RDDR: 01\_ 0 RANCE 0 測定器のラングエッジを「SCPI」に設 定し「ENTER」ボタンで確定します。

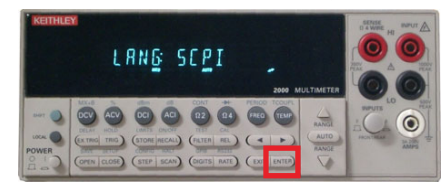

## 操作説明

#### <u>抵抗測定を行います。</u>

この「測定」タブを選択して「START」ボタンを・ クリックすると、指定した電流値での抵抗測定や、 Excelシートに入力した電流リストに基づいて抵抗 測定を行うことができます。 Excelシートの電流リストで測定する場合は、事前 にキー入力しておいてください。

#### 長期間連続して抵抗測定を行います。

「長期測定」を選択した場合、「測定」タブで設定 した測定条件に基づいて長期間連続して抵抗測 定を行います。

最初は、このボタンで、使用する機器 の型式と、そのGP-IBアドレスを設定し てください。下記を参照ください。

#### 「機器の設定」の説明

測定器の構成

共通設定

測定器タイプ

GS610

● AUTO V/I O 4端子測定

GP-IBアドレス

(C)1999...2018 SYSTEMHOUSE SUNRISE Inc. GS610 MicroOhm2 Ver2 縮小 START PAUSE STOP î 低抵抗测定 長期測定 スイーラ リスト 測定 GS610(1) 出力方法 出力単位 mA <u>・</u> エラーマスク Ŧ 雷流 1.0 V 制限電圧 MANU, RANGE 保持時間 ☑ 終了時出力OFF sec ☑ 固定出力(5回) ロバルス出力 10 mA 测定方法 副羊絲田 2182A • 測定機器 計算モード 無処理 平均回数 2 ÷ -0.1 □ 計算結果だけ入力 測定遅延(sec) 0.0 初期遅延(sec) □ 抵抗值抵管無1. 表示単位 - □ 発生値の取得 m OFFSET mΩ ☑ スクロール □日付時刻 □ 外部測定器(GPIB) □ 経過時間 □ グラフ化 □ KEITHLEY2000 ▶ 測定後、カーソル右へ PRESET 機器の設定 🏼 😂 🔙 END 「システムンサステレンフィス

#### 本体のスイープ機能を使用した測定

この「スイープ」タブが選択されている時に「STA RT」をクリックすると、入力したスイープ条件に基 ずき機器の設定を行った後、スイープを実行しま す。スイープ完了後、その結果を Excel上に取込 みます。取込データは、現在のカーソル位置から 下方向に向かって入力されます。 データの取込後、Excelシート上に、自動的に作 図を行います。

モデル2430では、パルス出力も可能です。

#### 本体のカスタムスイープ機能を使用した測定

この「カスタム」タブが選択されている時に「START」 をクリックすると、本体のカスタムリストに登録されてい る出力リストに基づいたスイープ測定を行います。 スイープ完了後、その結果をExcel上に取込みます。 取込データは、現在のカーソル位置から下方向に向 かって入力されます。 モデル2430では、パルス出力も可能です。

測定器型式が表示されます。

- もし必要なら、測定器に自由な名前を入力します。
- 2端子測定/4端子測定の切換を行います。
  - 出力ゼロでのインピーダンスを設定します。
- 機器のGP-IBアドレスを設定します。
- 「AUTO V/I」をONに設定します。

Excel出力の場合のボーズ中は出力状態を、ZERO状態に したい場合にチェックをつけます。 ZERO状態のインピーダンスのLO/HIの選択は本画面の「出力 ZERO状態」の設定で行います。

GS610を使用するための共通項目を設定します。

名称

出力ZERO状態

-

- 測定モービー

Excel出力で、ポーズ時、出力をZERO状態に設定●

4/14

X

OK

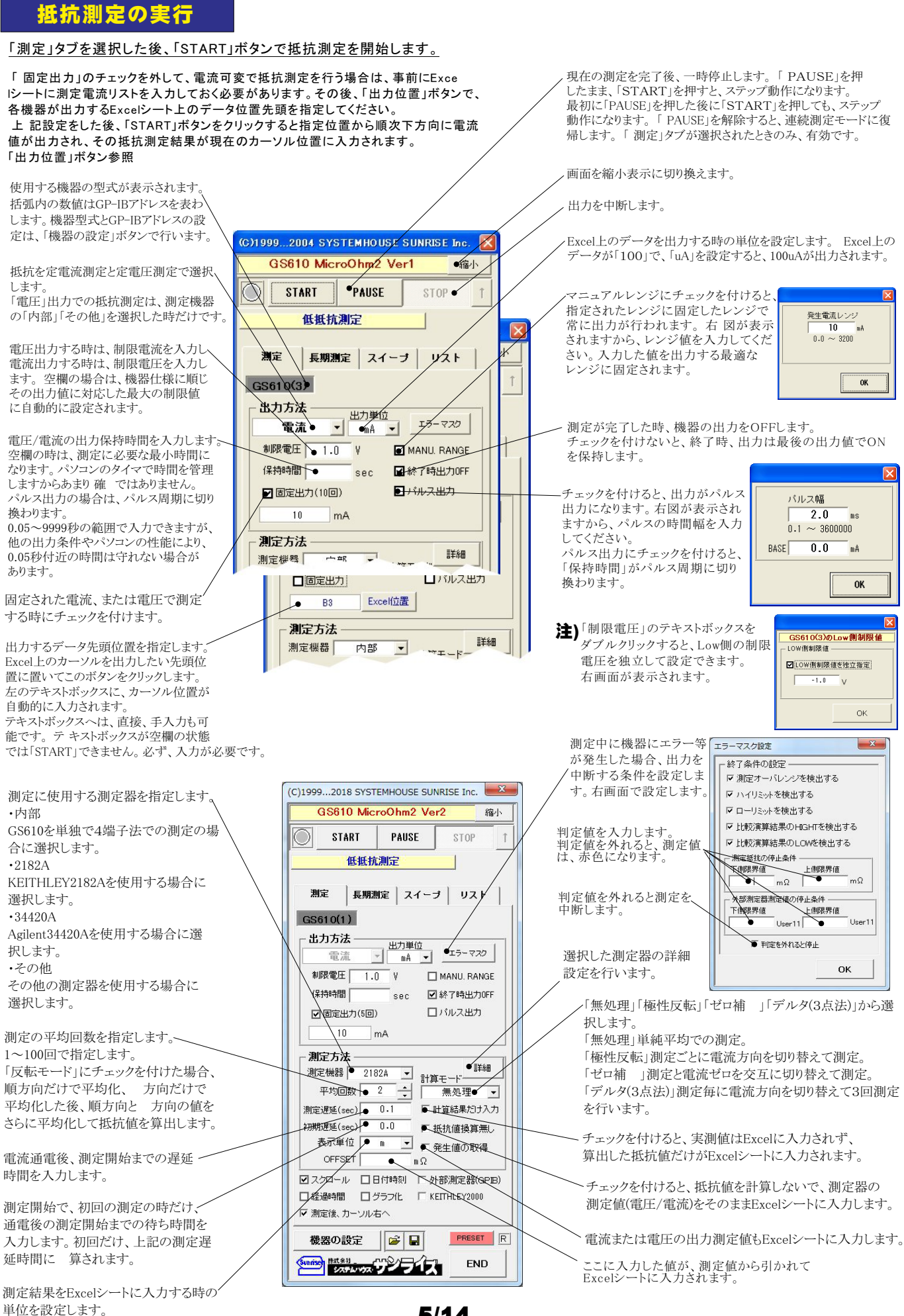

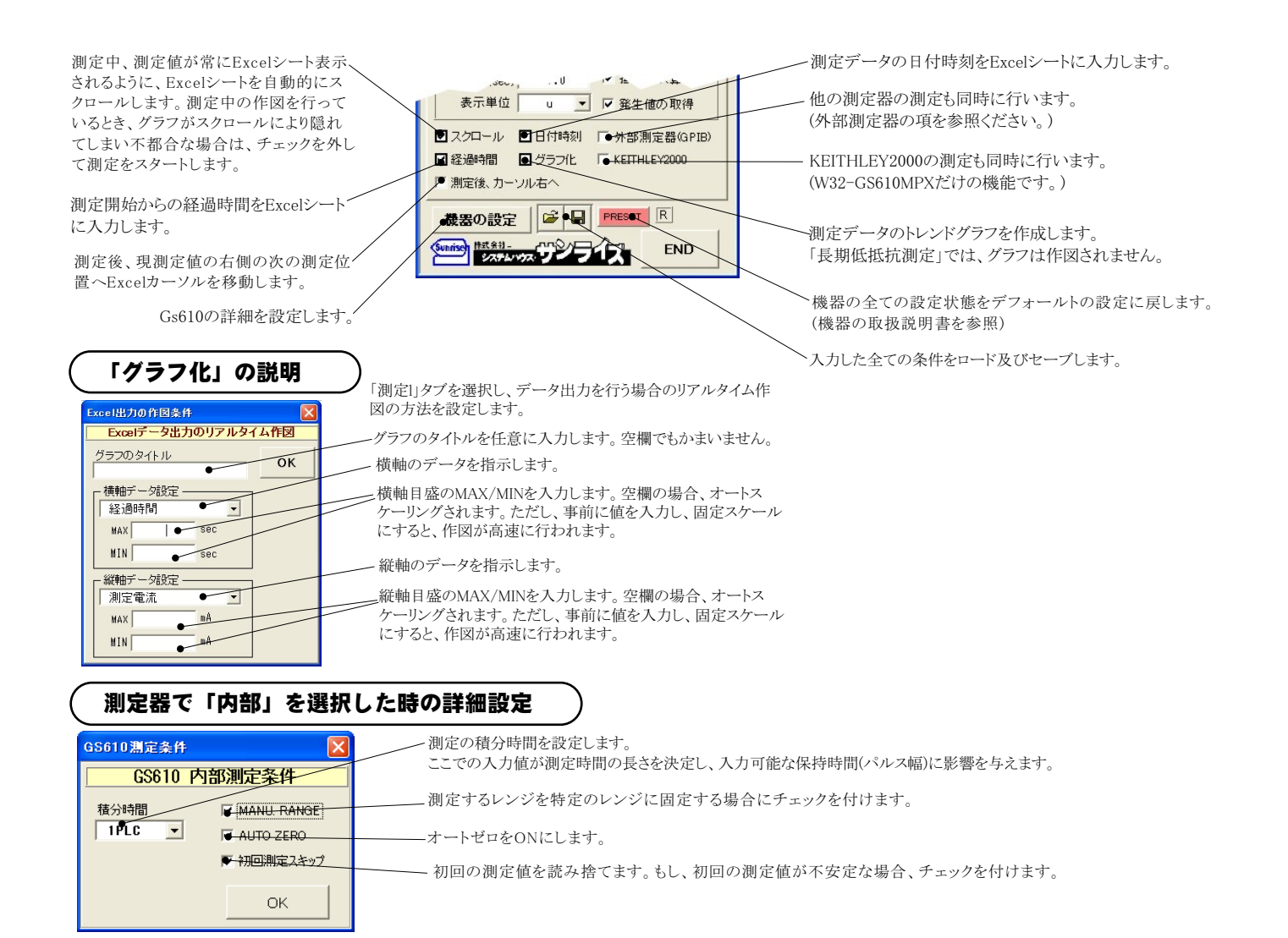

## 測定器で「2182A」を選択した時の詳細設定

#### 注)個々の項目の機能詳細につきましては、測定器の「User's Manual」を参照ください。

| 1 | 測定器設定条件 🛛 🗙                                                   | - 測完チャンネルを指定します。通常は「DCV1」を選択します                                                                                                |
|---|---------------------------------------------------------------|----------------------------------------------------------------------------------------------------|
|   | Ch-1 設定条件                                                     |                                                                                                    |
|   | 測定チャンネル DCV1●                                                 | 2182AのGP-IBアトレスを設定します。                                                                                                    |
|   | 積分時間(PLC) 1 ● <u>■ アナログフィルタ</u>                               | アナログフィルタをONにします。                                                                                                    |
|   | RANGE         デジタルフィルタ           ■ AUTO         ■ デジタルフィルタ ON | 積分時間を設定します。                                                                                                    |
|   | MANUAL 100 V VINDOW 0.01                                      | デジタルフィルタをONにします。ONに設定した場合、その条件を設定します。                                                                                          |
|   | REFERENCE ON<br>REF. 0. V OK                                  | 測定レンジをAUTO/MANUALで切換えます。AUTOのチェックを外すとレンジ入力用テキス<br>ボックスが現れますからレンジをキーボードから入力します。厳密な値を入力する必要はあ<br>りません。入力された値に一番近い1つ上のレンジに設定されます。 |
|   |                                                               | リファレンス機能をONにし、そのリファレンス値を入力します。                                                                                                 |

#### 測定器で「34420A」を選択した時の詳細設定

#### 注)個々の項目の機能詳細につきましては、測定器の「User's Manual」を参照ください。

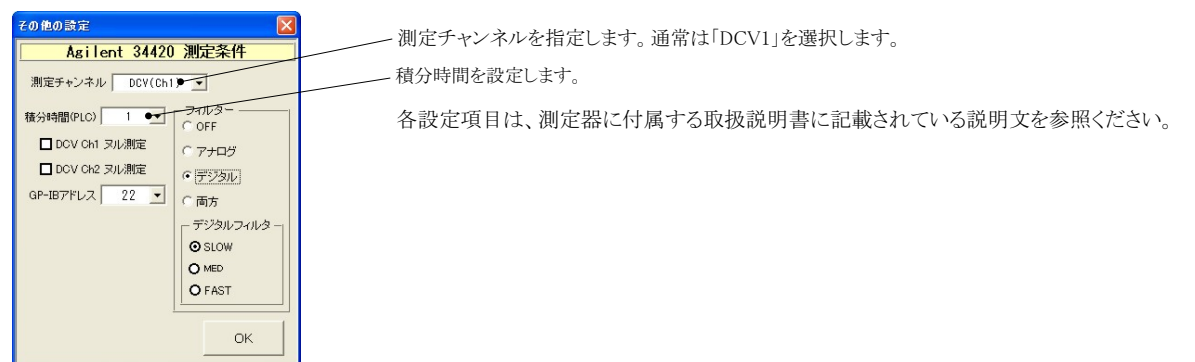

#### 測定器で「その他」を選択した時の詳細設定

その他測定器とはGP-IBでパソコンと接続されている必要があります。 その他測定器から送られてくるデータのフォーマットは、ASCIIであり、複数のデータの場合(Max10個)、データ間はコンマで区切られている必要が あります。

注1)複数のデータを受信した場合、本ソフトで使用するデータは、先頭の1つだけで、それ以降のデータは捨てられます。 注2)その他測定器からのデータ取り込みは、全ての測定器との通信を保証するものではありません。

|                                                                                              | 20                                                    | 2他測定器のGP-IBアドレスを設定します。                                                                                                    |
|----------------------------------------------------------------------------------------------|-------------------------------------------------------|----------------------------------------------------------------------------------------------------|
| その他の測定器の条件                                                                                   | 測                                                     | E器のデリミタを設定します。通常は、LF+EOIです。                                                                                                    |
| <ul> <li>測定器の条件設定</li> <li>GP-IBアドレス</li> <li>11 </li> <li>デリミタ</li> <li>LE+EOL ★</li> </ul> | 1 ())) ()) ()) ()) ()) ()) ()) ()) ()) (              | 定開始前に、測定器に送信するコマンドがある場合は、ここに入力します。 ファンクションやレンジ切換えのコマンド<br>、力します。 通常は空欄です。                                                                             |
| 測定器初期化コマンド(必要な場合)                                                                            | もし<br>クコ<br>もし<br>:RE                                 | 、測定器からデータを受け取る時、クエリーコマンドを事前に送信する必要がある時、ここに送信する<br>-リコマンドを入力します。ほとんどの場合、空欄でOKです。<br>、マルチメータがSCPロマンド準拠のものでしたら、下記のコマンドのどれかが使用されます。<br>AD? :FETCH? :MEAS? |
| - データ受信時の設定<br>クエリーコマンド(必要な場合)                                                               | 測                                                     | <b>と器のデータ受信時にトリガが必要な時、チェックをつけます。</b>                                                                                                    |
| <ul> <li>▲+切ガ送信必要</li> <li>○ GET ○ *TRG ○ 任意コマン</li> </ul>                                   | F● 「日                                                 | ET」,「"*TRG"」,「任意コマンド」からトリガの方法を選択します。<br>常は、「GET」の選択をします。<br>.意コマンド」を選択した場合は、トリガコマンドをテキストボックスに入力します。                                                   |
| ↓ :INIT:IMM<br>マ 演算実行                                                                        | •測<br>デ                                               | 定器のデータに演算処理を行うときにチェックします。 複数のデータが受信された場合は、その全ての<br>ータに、下記に入力した演算が行われます。                                                                               |
| 係数 A 1.0 ↔<br>係数 B 0.0 ↔                                                                     | 取<br>Exe                                              | 0込んだデータに、下記演算を行った後、Excelへ入力します。<br>xelへの入力値 = ( 測定器データ – B ) * A                                                                                      |
| 単位<br>User110<br>測定値に、下記の演算が行れ<br>れた後、Excelへ入力されます                                           | ~                                                     | ッダとしてExcelへ入力する事項をここに入力します。<br>闌の場合、「外部」が入力されます。                                                                                                    |
| データ書式                                                                                        | クフォーマット<br>測定機器-1<br>データの種類<br>○数値データ●<br>データ圏の区 切り方法 | ▲ 測定器のデータは数値として扱います。<br>測定器から複数のデータが送信される場合、データの<br>区切り文字を指定します 一般的には「コンマ」が使用されます。                                                                    |
|                                                                                              | © <u>1&gt;₹</u> 02%-20ff€€                            |                                                                                                    |

#### KEYSIGHT 34401Aの入力例

| ×                                    |   |  |  |  |  |  |  |
|--------------------------------------|---|--|--|--|--|--|--|
| その他の測定器の条件                           |   |  |  |  |  |  |  |
|                                      |   |  |  |  |  |  |  |
|                                      |   |  |  |  |  |  |  |
|                                      |   |  |  |  |  |  |  |
| 別定語科規則ビコマント(必要な場合)<br>FUNC "VOLT:DC" |   |  |  |  |  |  |  |
| - データ受信時の設定                          |   |  |  |  |  |  |  |
| :READ?                               |   |  |  |  |  |  |  |
| □トリガ送信必要                             |   |  |  |  |  |  |  |
| □ 演算実行                               | 1 |  |  |  |  |  |  |
|                                      |   |  |  |  |  |  |  |

#### 測定電流リストをExcelシートに入力する方法

|                       | M42 -    | ( E                 | _/         |          |               |              |              |          |          |     |     |
|-----------------------|----------|---------------------|------------|----------|---------------|--------------|--------------|----------|----------|-----|-----|
|                       |          |                     | F          | F        | G             | Н            | I            | I        | K        | 1   | hd  |
| 3                     | 9 0      | D                   |            | 1        | G             |              | -            | 0        | IX.      | -   | 101 |
| 4                     |          | 日付時刻                | 経過時間(sec)  | 出力雷流(uA) | 抵抗(mQ)        | $m\Omega(1)$ | $m\Omega(2)$ | mΩ(3)    | mQ(4)    |     |     |
| 5                     | • 2      | 2008/02/19 20:21:04 | 0.0        | 2 000    | 39.350        | -789.633     | 854136       | -721.000 | 813 897  |     |     |
| 6                     | 3        | 2008/02/19 2021 0/  | 3.0        | 3 000    | 69.61.6       | -435 665     | 589 802      | -444 798 | 569126   |     |     |
| 7                     | 4        | 2008/02/19 20:21:10 | 6.0        | 4 000    | 71 548        | -291 422     | 426100       | -284 331 | 435.844  |     |     |
| 8                     | 5        | 2008/02/19 20:21:13 | 8.9        | 5 000    | 65 835        | -202 350     | 332 41 4     | -191 921 | 325 1 98 |     |     |
| 9                     | 7        | 2008/02/19 20:21 16 | 11.9       | 7.000    | 68.634        | -117.063     | 256,381      | -105.803 | 241.019  |     |     |
| 10                    | 10       | 2008/02/19 20:21:19 | 14.9       | 10.000   | 66,465        | -49.234      | 181.700      | -40.580  | 173.976  |     |     |
| 11                    | 15       | 2008/02/19 20:21:21 | 178        | 15 000   | 67 607        | 0169         | 134 370      | 1 980    | 133,911  |     |     |
| 12                    | 20       | 2008/02/19 20:21:24 | 20.8       | 20.000   | 67.394        | 19.214       | 115,444      | 21.833   | 113.085  |     |     |
| 13                    | 25       | 2008/02/19 20:21:27 | 23.7       | 25.000   | 67.209        | 31.687       | 102.102      | 33,759   | 101.286  |     |     |
| 14                    | 30       | 2008/02/19 20:21:30 | 26.7       | 30.001   | 67.186        | 40.302       | 94,236       | 40.588   | 93.616   |     |     |
| 15                    | 35       | 2008/02/19 20:21:33 | 29.7       | 35.002   | 67.390        | 45,390       | 89.409       | 46.252   | 88.510   |     |     |
| 16                    | 40       | 2008/02/19 20:21:36 | 32.6       | 40.001   | 66.896        | 48.914       | 85.371       | 49,599   | 83.699   |     |     |
| 17                    | 45       | 2008/02/19 20:21:39 | 35.6       | 45.001   | 66.464        | 51.824       | 81,403       | 52.084   | 80.545   |     |     |
| 18                    | 50       | 2008/02/19 20:21:42 | 38.6       | 50.002   | 66.300        | 53,906       | 78,798       | 54,196   | 78.301   |     |     |
| 19                    | 55       | 2008/02/19 20:21:45 | 41.6       | 55.003   | 66.317        | 55.881       | 77.039       | 55.813   | 76.535   |     |     |
| 20                    | 60       | 2008/02/19 20:21:48 | 44.6       | 60.003   | 65.949        | 56.699       | 75147        | 56 900   | 75.048   |     |     |
| 21                    | 65       | 2008/02/19 20:21:51 | 47.5       | 65.003   | 65.624        | 57.442       | 74.057       | 57.579   | 73.418   |     |     |
| 22                    | 10       | 2008/02/19 20:21:54 | 50.5       | 70.002   | 65.246        | 58.027       | 72 476       | 58121    | 72,360   |     |     |
| 23                    | Æ        | 2008/02/19 20:21:57 | 53.5       | 75.002   | 65.193        | 58,630       | 71,733       | 58.630   | 71.780   |     |     |
| 24                    | 8        | 2008/02/19 20:22:00 | 56.5       | 80,000   | 64 887        | 59 21 2      | 70.624       | 59 098   | 70615    |     |     |
| 25                    | 8        | 2008/02/19 20:22:03 | 59.5       | 85.000   | 64,795        | 59,599       | 70.085       | 59,289   | 70.209   |     |     |
| 26                    | 9        | 2008/02/19 20:22:06 | 62.5       | 90.001   | 64,754        | 59.865       | 69.699       | 59,768   | 69.683   |     |     |
| 27                    | 95       | 2008/02/19 20:22:09 | 65.5       | 94,999   | 64.523        | 60 25        | 69.157       | 59,742   | 69.171   |     |     |
| 28                    | 100      | 2008/02/19 20:22:12 | 68.4       | 100,000  | 64 544        | 60 0         | 68 859       | 60.318   | 68 768   |     |     |
| and the second second |          |                     | 71.4       | 1 05.001 | 64,390        | 60.5         | 68.218       | 60.524   | 68.260   |     |     |
| 式験を開め                 | 台する前に、と  | 出力する測定電流リス          | h 74.4     | 109.     | 5 mil 3 mil 1 |              |              |          |          |     |     |
| シ縦方向し                 | マスカレアお:  | キキオ                 | 77.4       | 114.     | 式験の測定         | 経帯果が、        | このように        | 入力される    | ます。 グラフ  | 機能を |     |
| 「かたノノ」円(              |          | じみり。                | 80.4       | 119.9    | )nに設定し        | ておくと、        | 自動的に         | 作図が行     | われます。    |     |     |
| 電流は、G                 | S610から出力 | 」する場合はプラス値・         | で、<br>80.4 | 119.3 (  | )nに設定し        | ておくと、        | 目動的に         | 作図か行     | われます。    |     |     |

#### 外部測定器<u>(</u>マルチメータ等<u>)</u>の設定方法

外部測定器とはGP-IBでパソコンと接続されている必要があります。(下図)

外部測定器から送られてくるデータのフォーマットは、ASCIIであり、複数のデータの場合(Max10個)、データ間はコンマで区切られている必要があります。注)外部測定器からのデータ取り込みは、全ての測定器との通信を保証するものではありません。

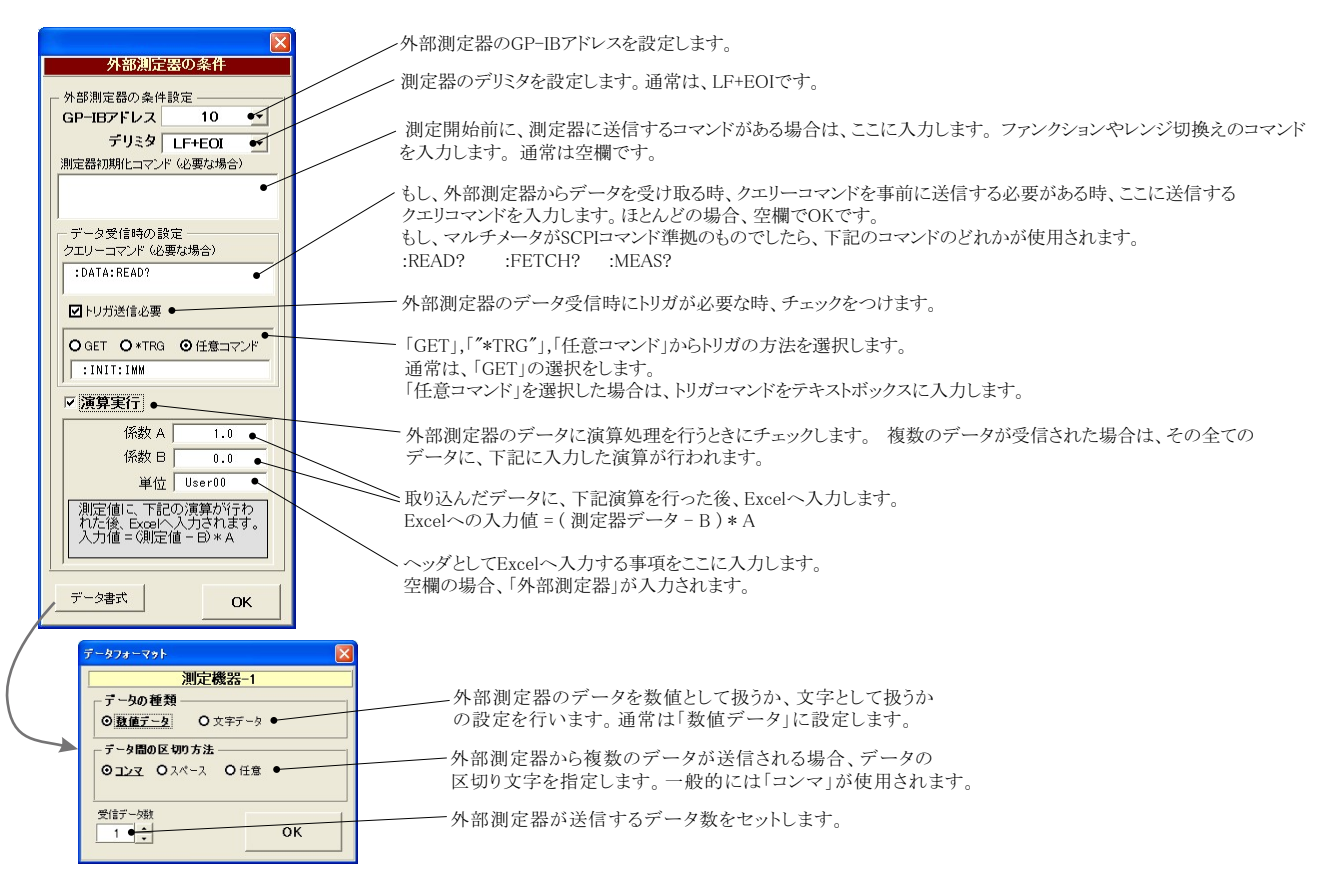

#### KEITHLEY 2000を使用する場合の設定

#### 注)W32-2400MPXだけの機能です。

SLOW=NPLC 10 KETTHI EY2000 測定ファンクションを設定します。DC電圧電流,AC電圧、 KEITHLEY 2000測定条件 相対値測定をONにします。 電流,抵抗2線抵抗4線,温度,周波数,周期から選択。 FUNCTION 測定値をExcelへ入力する時の単位を設定します。 測定レンジをAUTO/MANUALで切換えます ●DC 雷圧 -「実値」は、測定ファンクションにより「V」「A」または 「Ω」の単位で入力します。「係数演算」を有効にし AUTOのチェックを外すとレンジ入力用テキストボックス RANGE RATE - REL が現れますからレンジをキーボードから入力します AUTO た場合は、この設定は無視されます。 入力された値に一番近い1つ上のレンジに設定され MED - ITON 100 ます。 FILTER 測定データを係数演算して、 **(数演算** アベレージング機能をONにします。 AVERAGE MOVING ■ 10 <sup>2</sup>/<sub>2</sub> その結果をExcelシートに入 → 演算実行 ок カします。右画面が表示され ますから、係数A,Bとその演 トリガ方法を設定します。---係数 A トリガ方法 単位 ●実値 ▼ 係数日 FREE RUNI 0.0 バソコン • 算結果の単位を入力してくだ -単位 User 測定中もFREE RUN状態を保持します。 係数演算 さい。 測定値に、下記の演算が行わ れた後、Excelへ入力されます。 入力値=(測定値 - B) \* A DELAY(sec) 0.0. 「パソコン」 測定時間毎にパソコンが測定器にトリガを送信します。 GP-IBアドレス 測定器はHOLD状態になります。 国リレーカード使用 16 • 「外部」 測定器本体で設定したGP-IBアドレスと同じ値を設定 測定器リアーのトリガリンク端子に同期してサンプリング OK します。 を行ないます。 測定のトリガディレイ時間を入力します。 スキャナカードを使用するときチェックを付けます。 通常は、空欄または「0」を入力します。

サンプリングレートを設定します。

FAST=NPLC 0.01

MID=NPLC 1

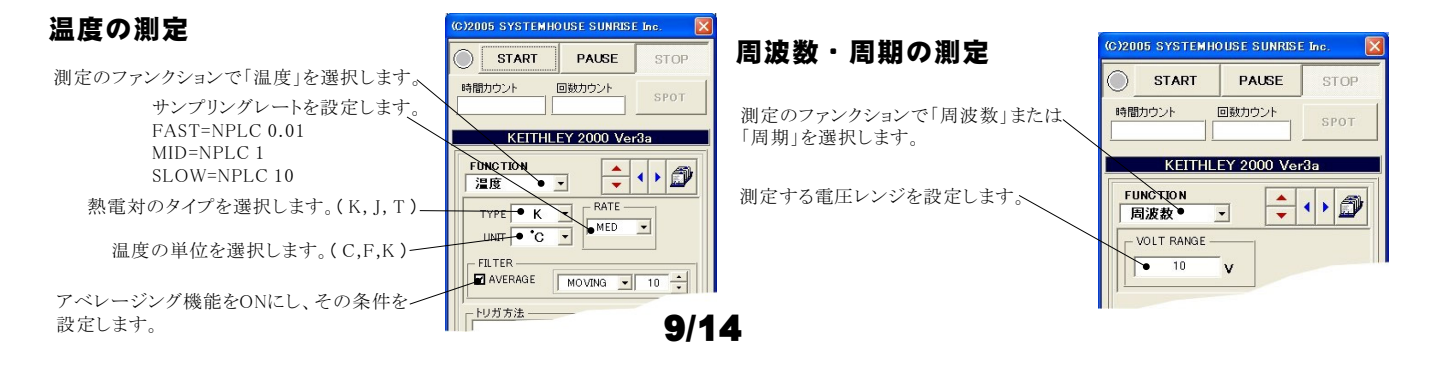

#### Model2000-SCAN スキャナカードを使用した測定方法

「リレーカード使用」にチェックを付けると、下記画面が表示されますから、スキャン測定の条件を設定します。「リレーカード使用」チェック が付いた状態から下記画面を表示するためには、一旦チェックを外してから再度チェックを付けます。 各チャンネルの測定ファンクション毎のサンプリングレイト(FAST,MID,SLOW)やアベレージング等の測定条件は事前に手動で設定しておく 必要があります。

測定するチャンネルにだけにチェックを付けます。 測定チャンネルは連続している必要はありません。 測定ファンクションを設定します。各チャンネル毎に異なったファンク ションの設定が可能です。ただし、連続したチャンネルで全て同一 のファンクションに設定すると速いスキャニング測定が可能になります。 その場合、DC電圧で10chの測定に要する時間は約1.1秒です。 1~5chでは、4端子抵抗測定の選択が可能ですが、4端子抵抗測定を 選択すると、その対になるチャンネルの使用はできなくなります。例え ば、ch-2を4端子抵抗測定に設定するとch-7は使用できなくなります。 各チャンネルの測定値に演算処理を行った後、Excelへの入力を行う

各テャンネルの測定値に須算処理を行った後、Excelへの人刀を行っ<sup>~</sup> 場合は「演算」にチェックをつけ、「係数A」「係数B」「単位」に適切な値 を入力します。 Excelへの入力値 = ( 測定値 - 係数B ) \* 係数A

| ĺ | チャンネル条件部  | 定            |   |       |      |          |          |      |
|---|-----------|--------------|---|-------|------|----------|----------|------|
| ĺ | CHANNEL - |              |   |       | 係數A  | (系数B     | 単位       | QUIT |
|   | Ch-1      | DC電圧         | • | ☑ 演算  | 1.0  | 0.0      | User1    |      |
|   | Ch-2      | 抵抗(4線)       | • | ☑ 演算  | 1.0  | 0.0      | User2    |      |
|   | Ch-3      | <b>●</b> ○電圧 | • | ☑ 演算  | 1.0  | 0.0      | User3    |      |
|   | ☑ Ch-4    | 温度           | • | 🖉 演算  | 1.0  | 0.0      | User4    |      |
|   | ☑ Ch-5    | 和電圧          | • | ☑ 演算  | 1.0  | 0.0      | User5    | ]    |
| 1 | Ch-6      | DC電圧         | • | ☑演算   | 1.0  | 0.0      | User6    |      |
|   | □ Ch-7    | 抵抗(2線)       | Ŧ |       |      |          |          |      |
|   | ☑ Ch-8    | DC電圧         | • | □演算   |      |          |          |      |
|   | ☑ Ch-9    | AC電圧         | • | □ 演算  |      |          |          |      |
|   | ☑ Ch-10   | DC電圧         | • | □ 演算  |      |          |          |      |
|   |           |              |   | Excel | の入力値 | =( 測定値 - | - B) * A |      |

#### スキャナカードの配線例

Model 2000-SCAN Scanner Card(10ch) Model 2000-TCSCAN Scanner Card(9ch)

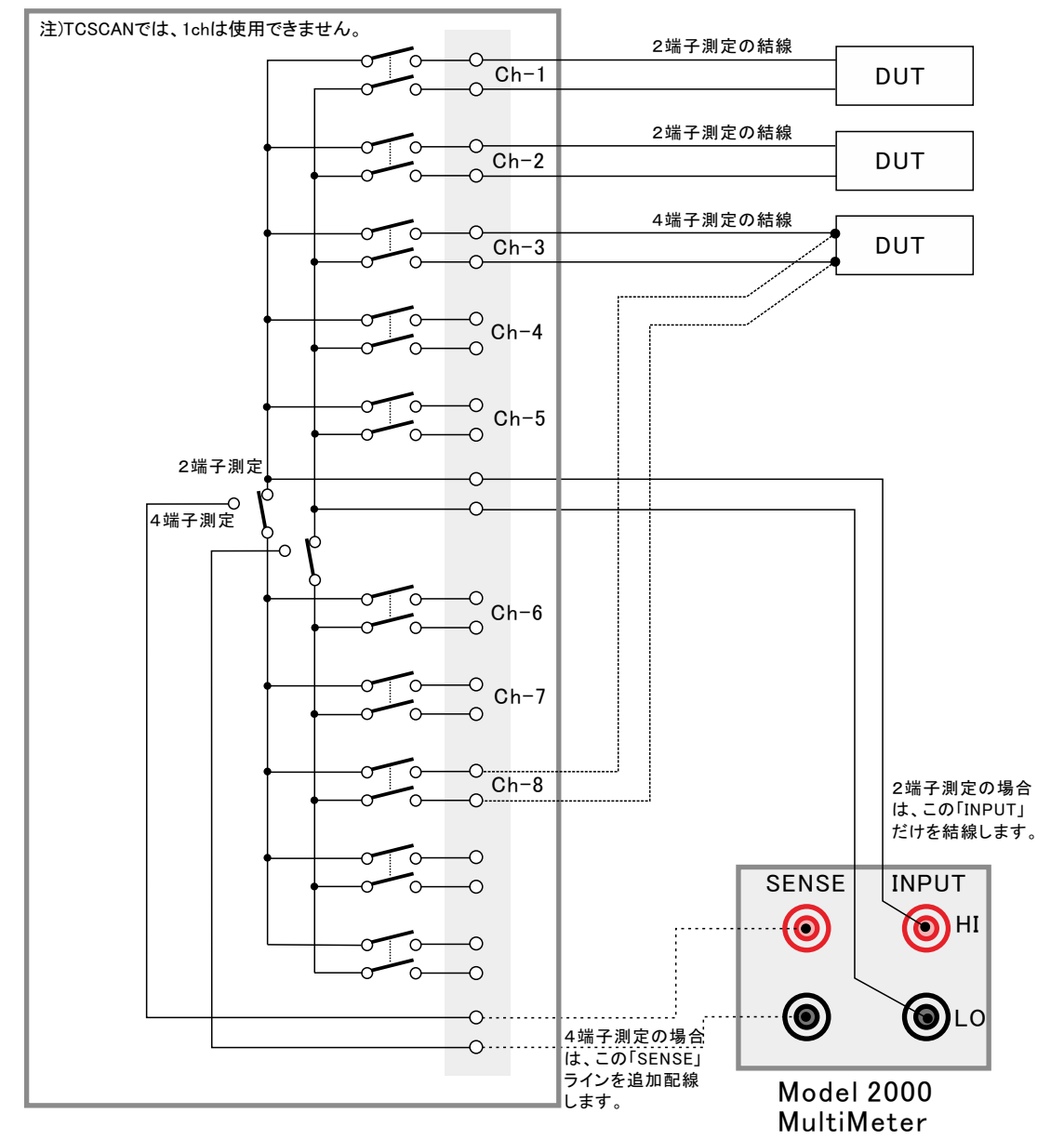

10/14

#### 電流可変による抵抗値測定の注意事項

電流を広範囲に可変しながら抵抗値の測定をおこなう場合、測定データをグラフにより拡大表示すると、下記のような僅かな段差が見られる場合があります。 これは、電圧電流発生器の出力レンジをオートレンジで測定した場合に、レンジの切り換わり点で発生します。 この段差を防ぎたい場合は、出力レンジを固定レンジにして測定を行ってください。

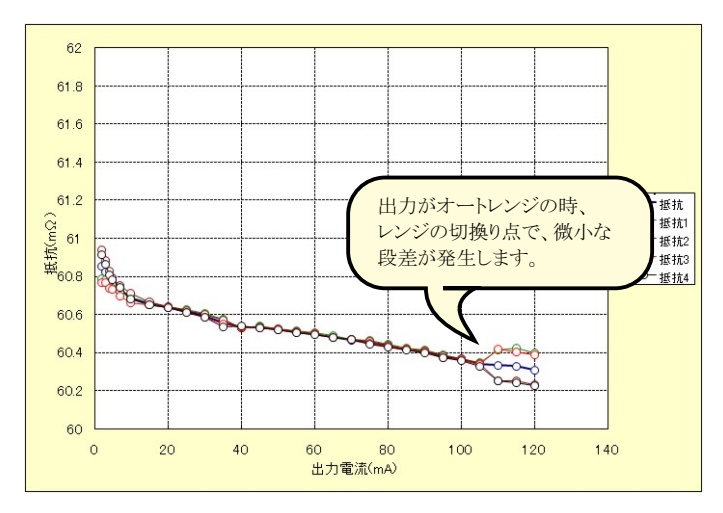

## 長期低抵抗測定を行う場合の設定

「測定」タブで、固定出力にチェックを付けた時だけ「長期低抵抗測定」が可能になります。 また、測定条件は、全て「測定」タブの画面で設定した条件に従います。ただし、グラフの作図は行われません。

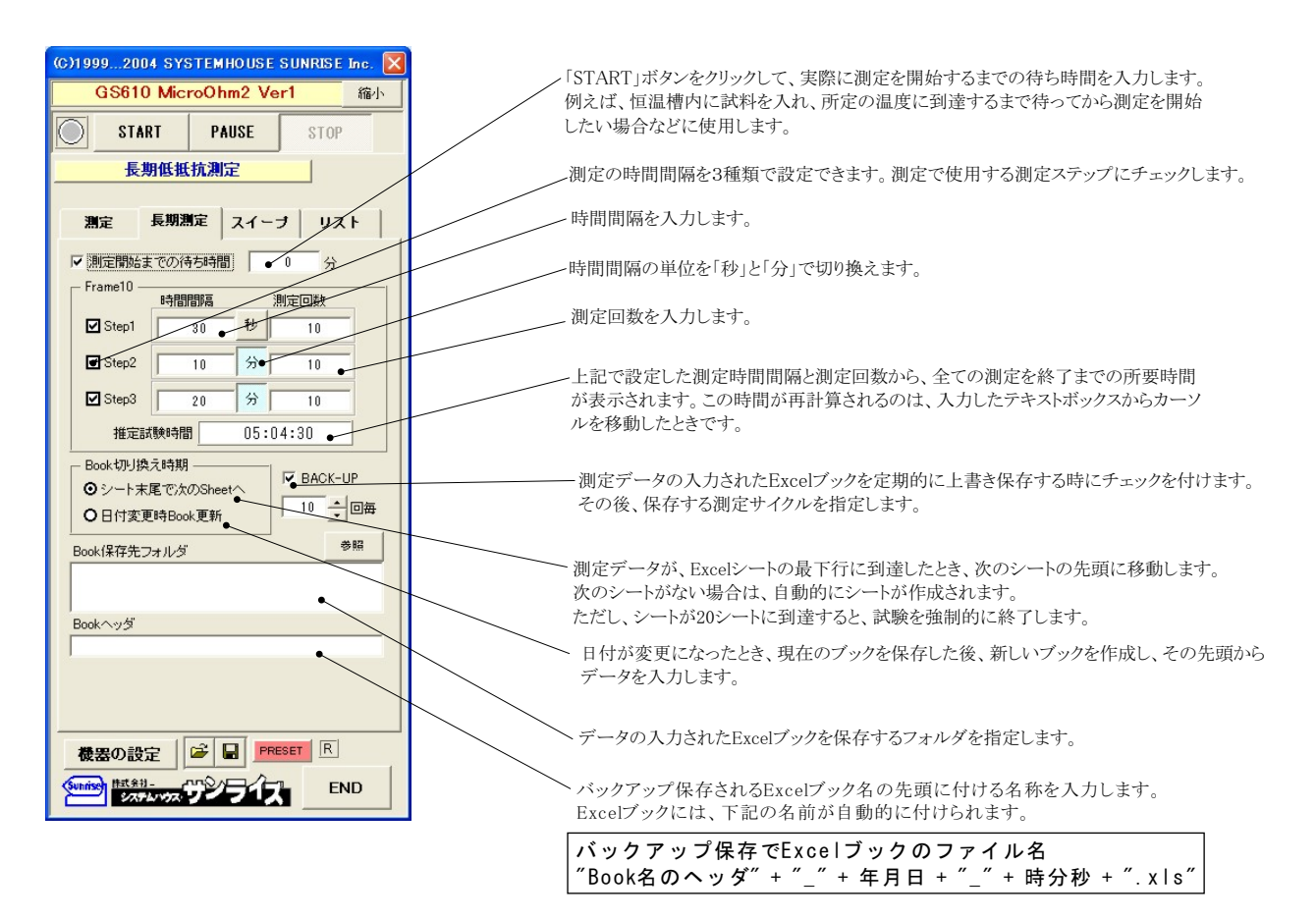

## GS610本体のスイープ機能を使用した測定

測定器のスイープ機能を使用した 測定結果の例

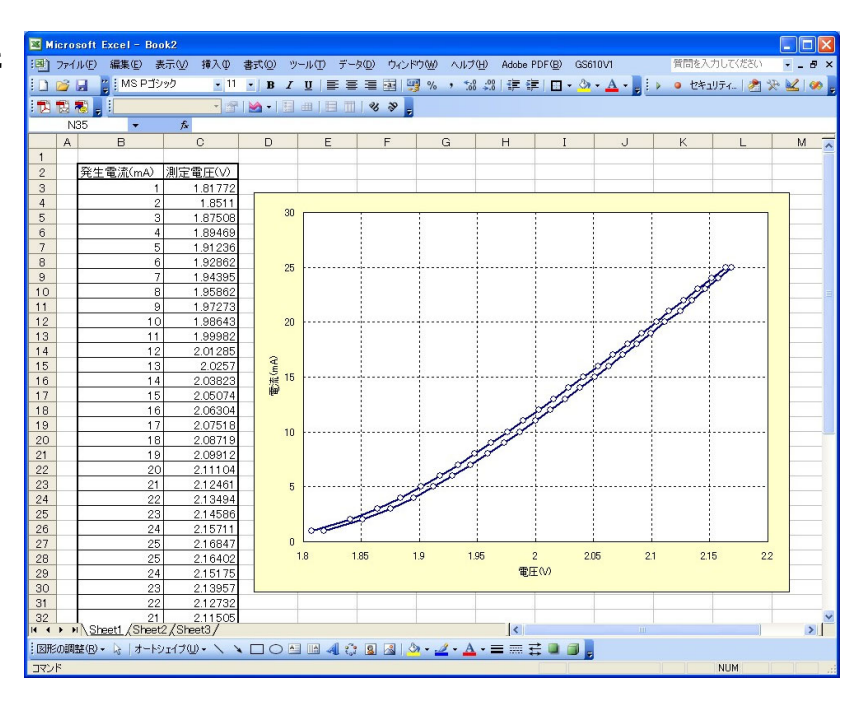

本体のスイープ機能を使用した測定 スイープを開始します。 この「スイープ」タブが選択されている時に「STA スイープスタート/ストップ値の入力の単位を RT」をクリックすると、設定した条件に基ずき、機 (C)1999...2004 SYSTEMHOUSE SUNRISE Inc. 設定します。 器の設定後、スイープを開始します。 GS610 MicroOhm2 Ver1 縮小 スイープ完了後、その結果をExcel上に取込みます。 取込データは、現在のカーソル位置から下方向、 START PAUSE STOP リニア/ログのスイープを切り換えます。 に向かって入力されます。 測定器内部スイーブ チェックを付けると出力はオートレンジになり 使用する機器の型式が表示されます。括弧内の数、 測定 長期測定 スイーブ リスト チェックを外すと、出力範囲をカバーする最適 値はGP-IBアドレスを表わします。機器型式とGP-IB なレンジに固定されます。 アドレスの設定は、「機器の設定」ボタンで行います。 GS610(3) 特別な事情が無い限りオートレンジでのスイープ 測定はお勧めできません。スイープ中にレンジ変 スイーブ出力方法 更が発生し測定が阻害される場合があります。 電圧スイープ/電流スイープを切り換えます。 -AUTO RANGE <u>スタート 0.0 V</u> 出力完了時、機器の出力をOFFにして出力を 終了します。チェックを付けないと、終了時、 スイープスタート電圧/電流を入力します。-ストップ • 5.0 V ■終了時出力OFF 出力は最後の出力値でONを保持します。 ステップ • 1.0 V LAST/KEEP スイープストップ電圧/電流を入力します。 制限電流 •10.0 mA 保持時間 0.1 sec 日 往復フィー LOGスイープの場合スタートとストップの正負の sec 1往復スイーメ - スイープ終了時の出力値の状態を選択します。 極性は同じにしてください。 0.1 测定方法 測定遅延(sec) 測定項目 LINスイープの時、ステップ電圧/電流を入力し 積分時間 チェックを付けると、出力がパルス出力になり -LOGスイープの時、分割ステップ数を入力しま 1PLC 0.001 電流 -ます。下図が表示されますから、パルスの時間幅とベース値を入力してください。 す。最大65,000までのステップ数の入力が可能 MANU. RANGE ですが、測定とデータ取込に時間を要しますから 「 AUTO ZERO 」グラフ化 パルス出力にチェックを付けると、「保持時間」 あまり多くのデータの取り込みはお勧めできません。 がパルス周期に切り換わります。 スイープデータを100ステップ分をパソコンに取り 測定を伴うパルス出力では、最小パルス幅は、 込むのに要する時間は、約15秒です。 0.95msです。 電圧出力する時は、制限電流を入力し電流出力・ バルス幅 機器の設定 する時は、制限電圧を入力します。空欄の場合 20 は、制限値はOFFに設定されます。 0.1 ~ 3600000 システムハウス・サンライス END BASE 0.0 0K

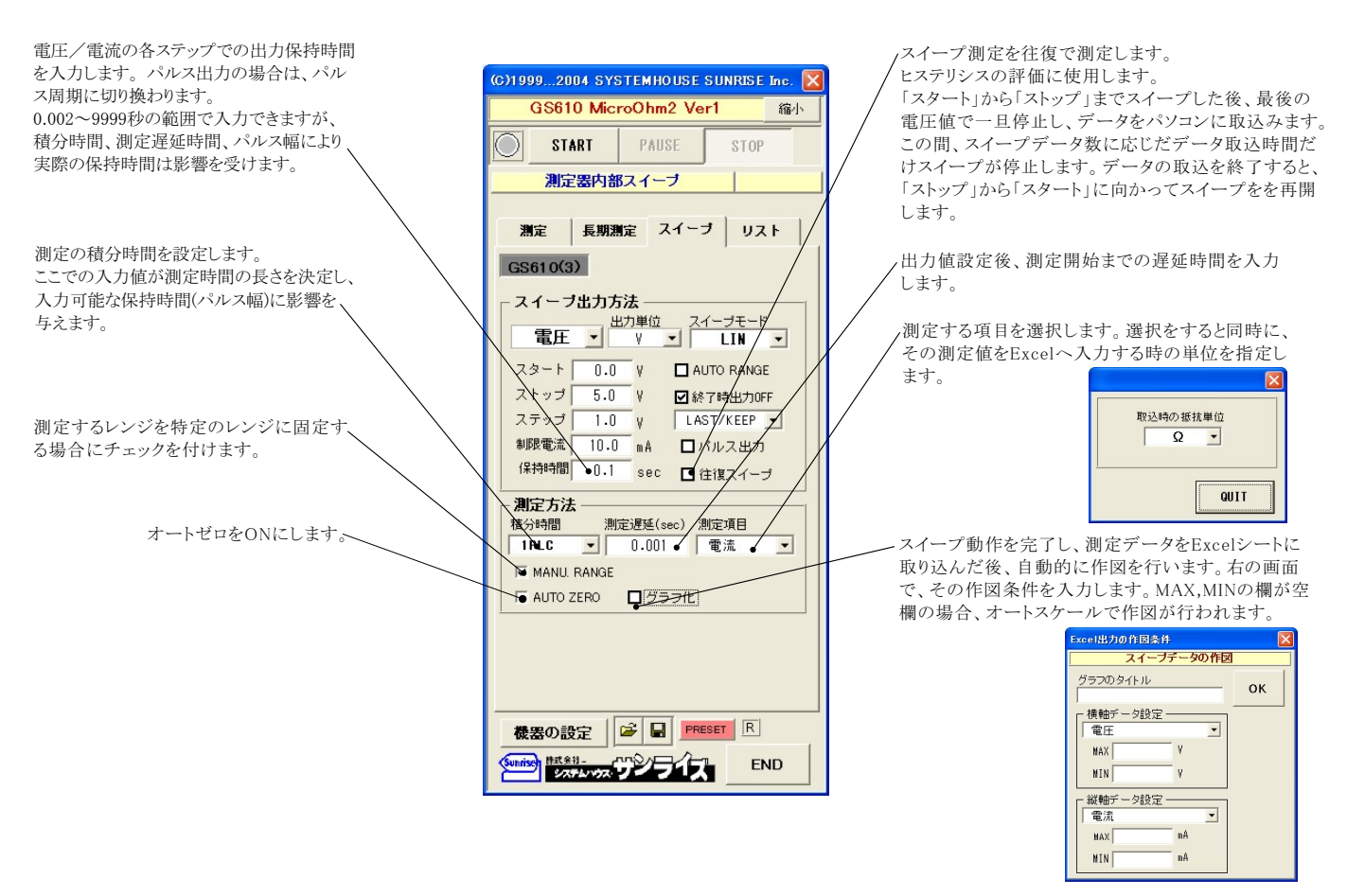

## DC出力の場合のタイミングチャート概略

「Excelデータのリアルタイム出力」の場合、下記の「保持時間」は、パソコン側で時間を管理しますから、高精度な時間は期待できませんし、 繰返しごとの時間のばらつきも発生します。

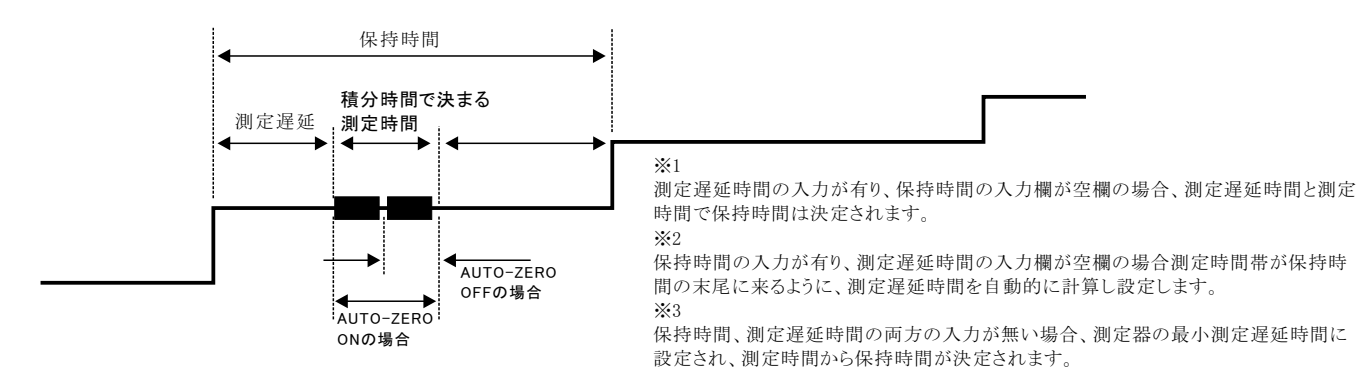

## パルス出力の場合のタイミングチャート概略

「Excelデータのリアルタイム出力」の場合、下記の「パルス周期」は、パソコン側で時間を管理しますから、高精度な時間は期待できませんし、 繰返しごとの時間のばらつきも発生します。

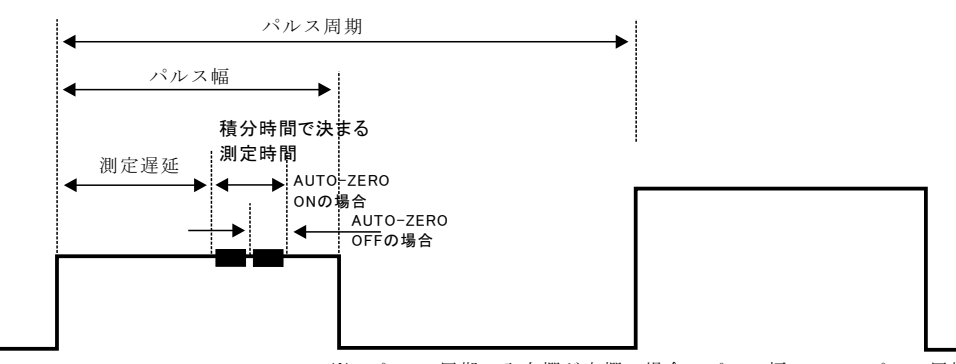

※1 パ ルス周期の入力欄が空欄の場合、パルス幅+100usのパルス周期に設定されます。

## GS610本体のリストスイープ機能を使用した測定

#### ランダム波形でスイープした例

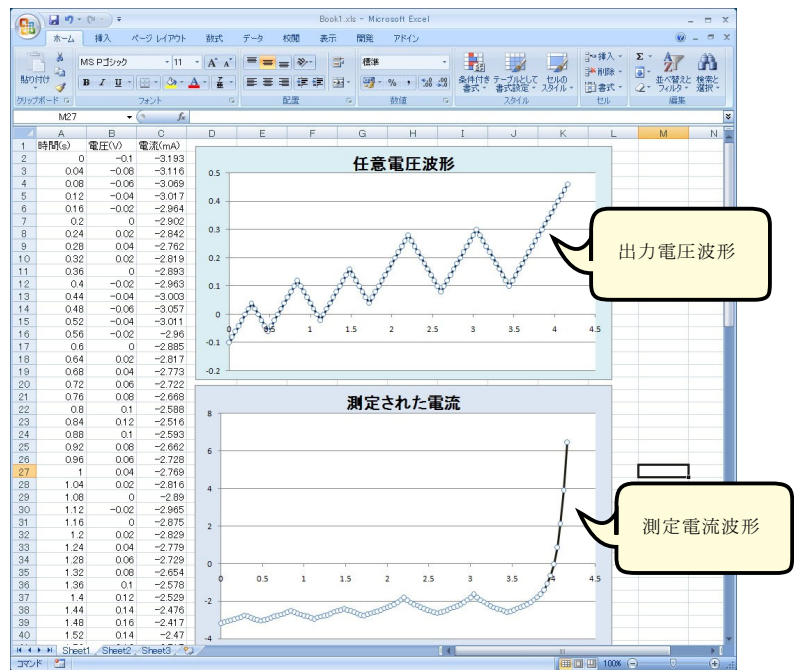

#### <u>Excel上のデータをリスト(プログラム)スイープとして出力</u>

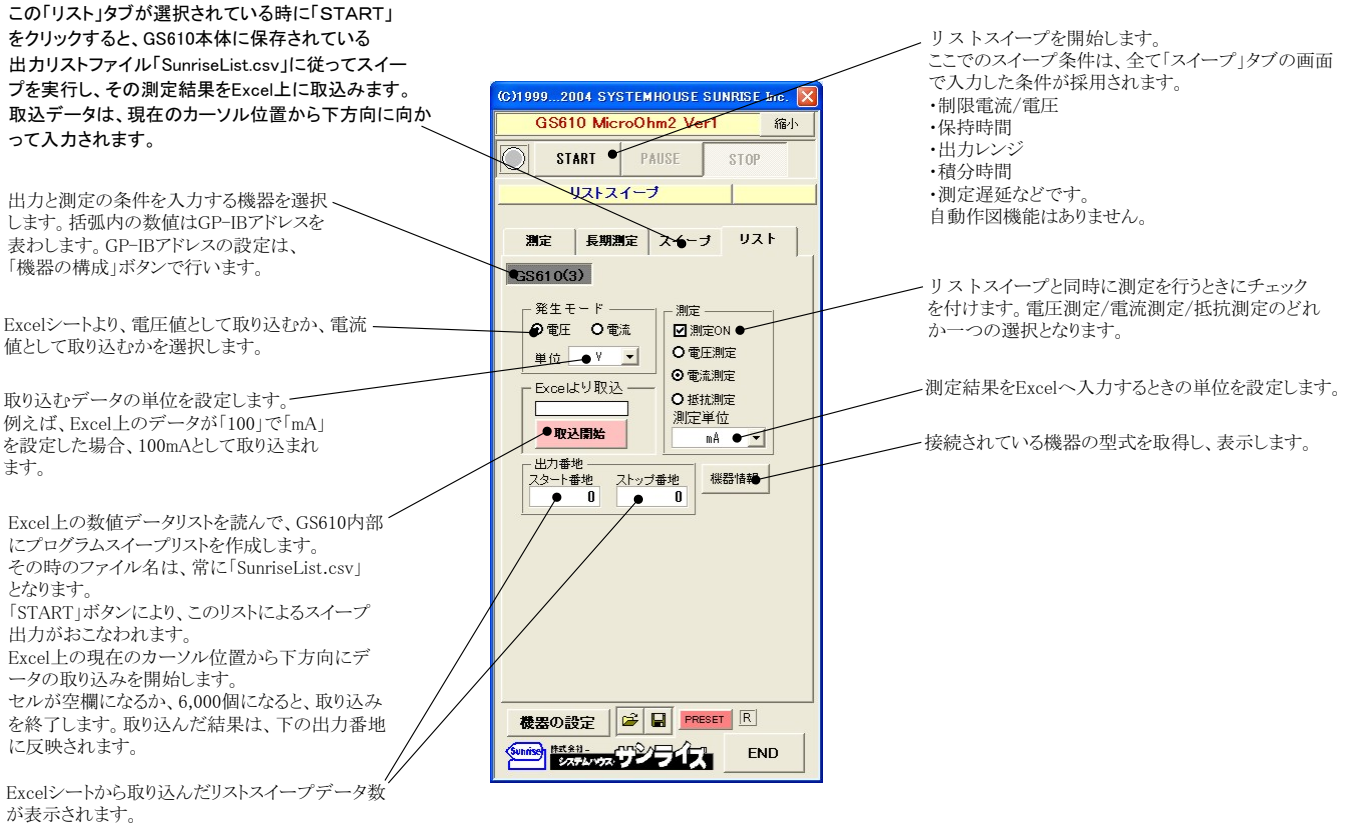

参考

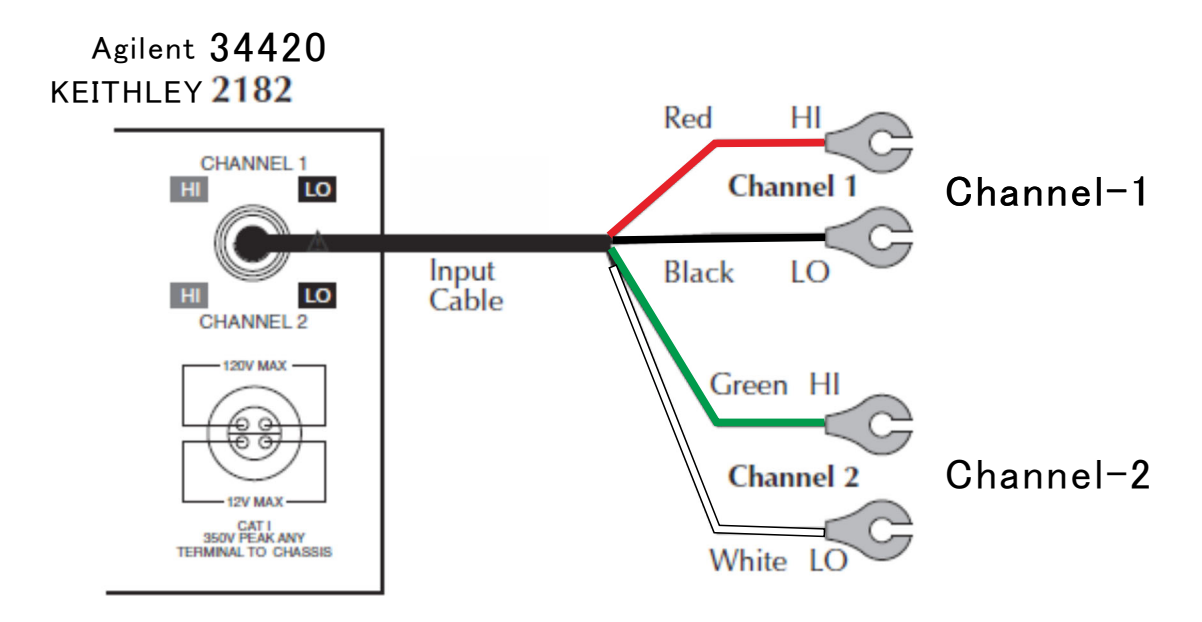

#### Agilent 34420の設定

34420本体のメニューを選択し、
1. インターフェイス= GP-IB
2. GP-IBアドレス(既存値=22)
3. ラングエッジ = SCPI
を設定します。
詳細は、34420付属の操作説明書
を参照ください。

'Shift'+'>' KEYで' I/O MENU'を表示。

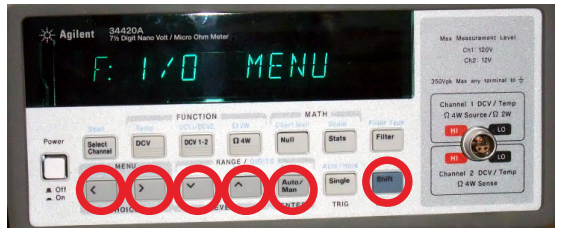

#### 1.GP-IBアドレスを設定します。(既存値=22)

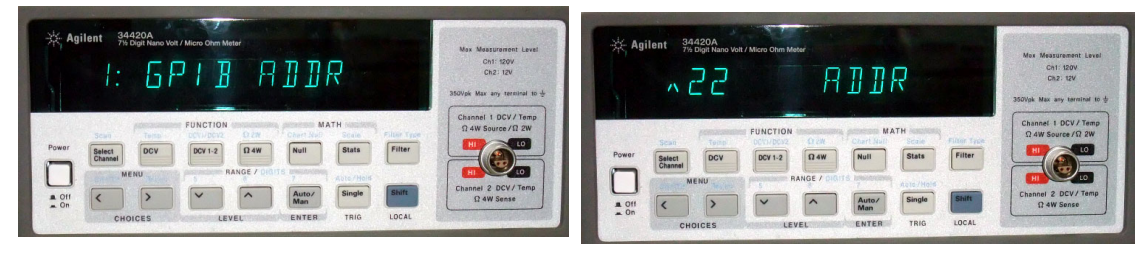

#### 2.インターフェイスをGP-IBに設定します。

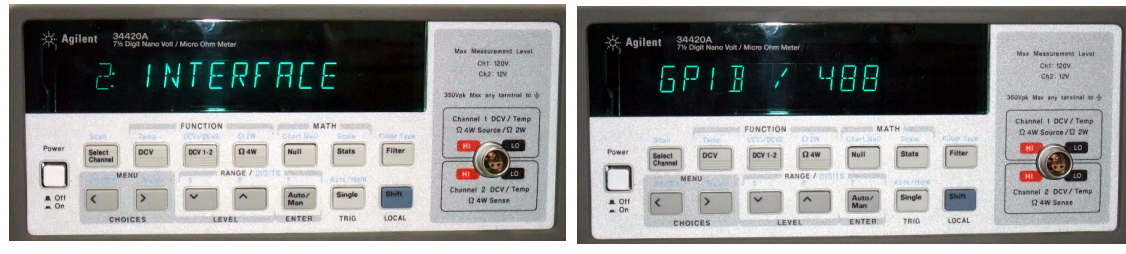

#### 3.ラングエッジをSCPIに設定します。

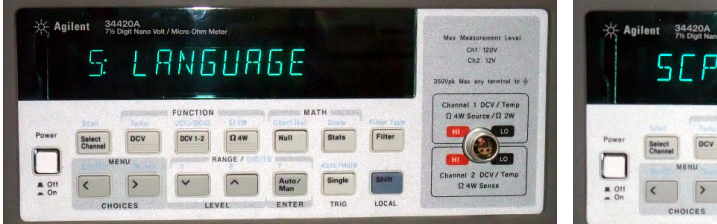

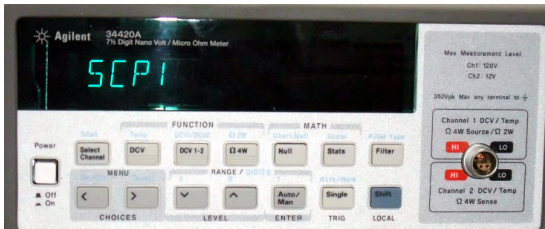

## 微小抵抗測定用ケーブル

2022.05.28

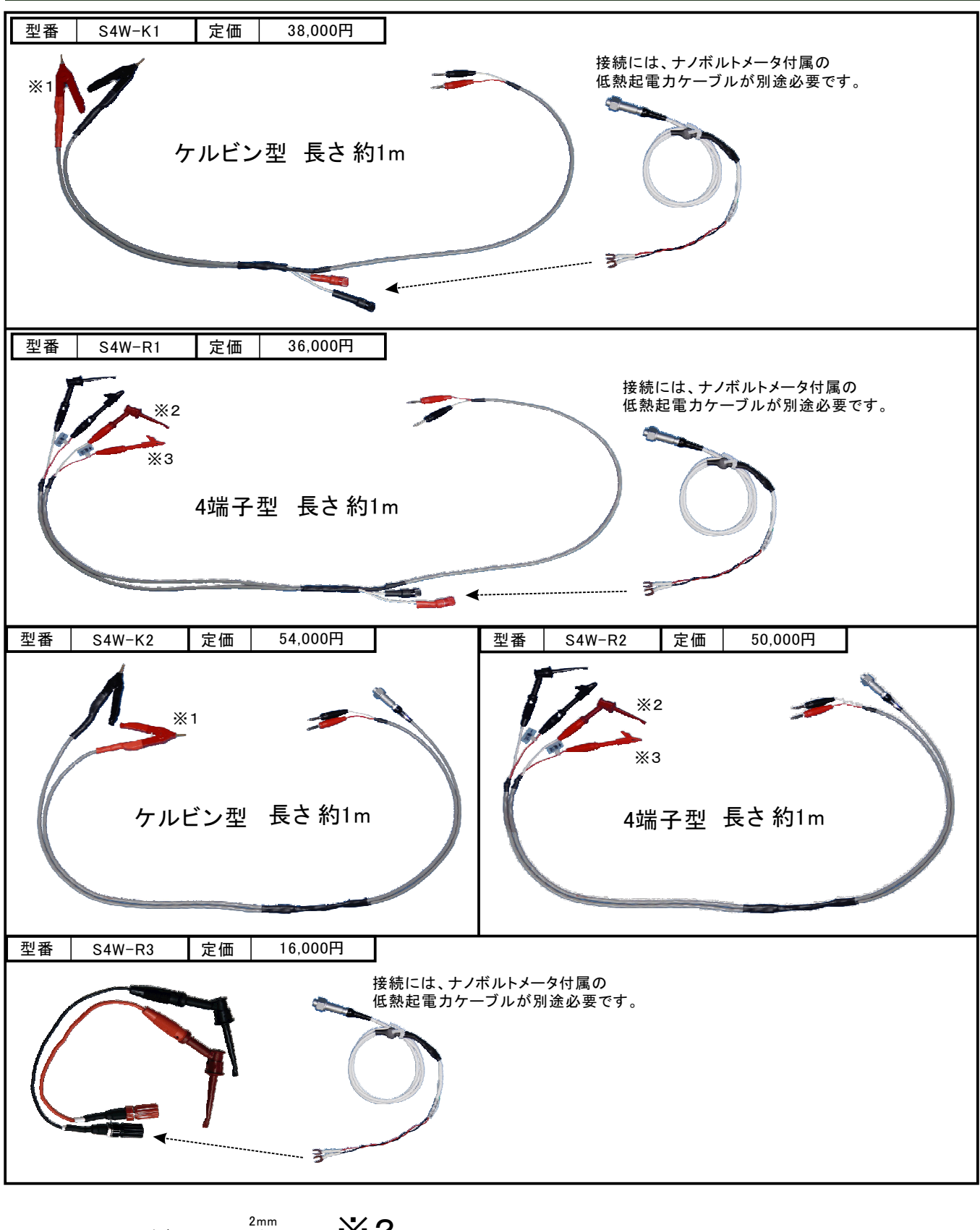

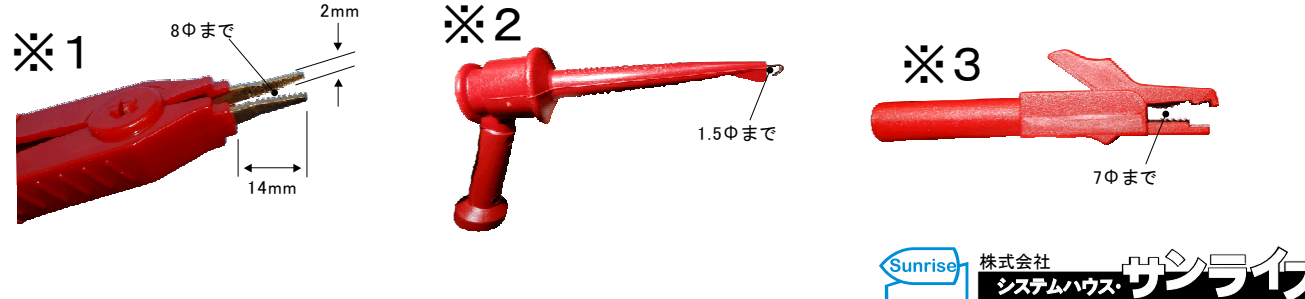

# 微小抵抗測定用ケーブル-2

車用ワイヤーハーネス/鉸め部測定専用 20mV開放電圧対応

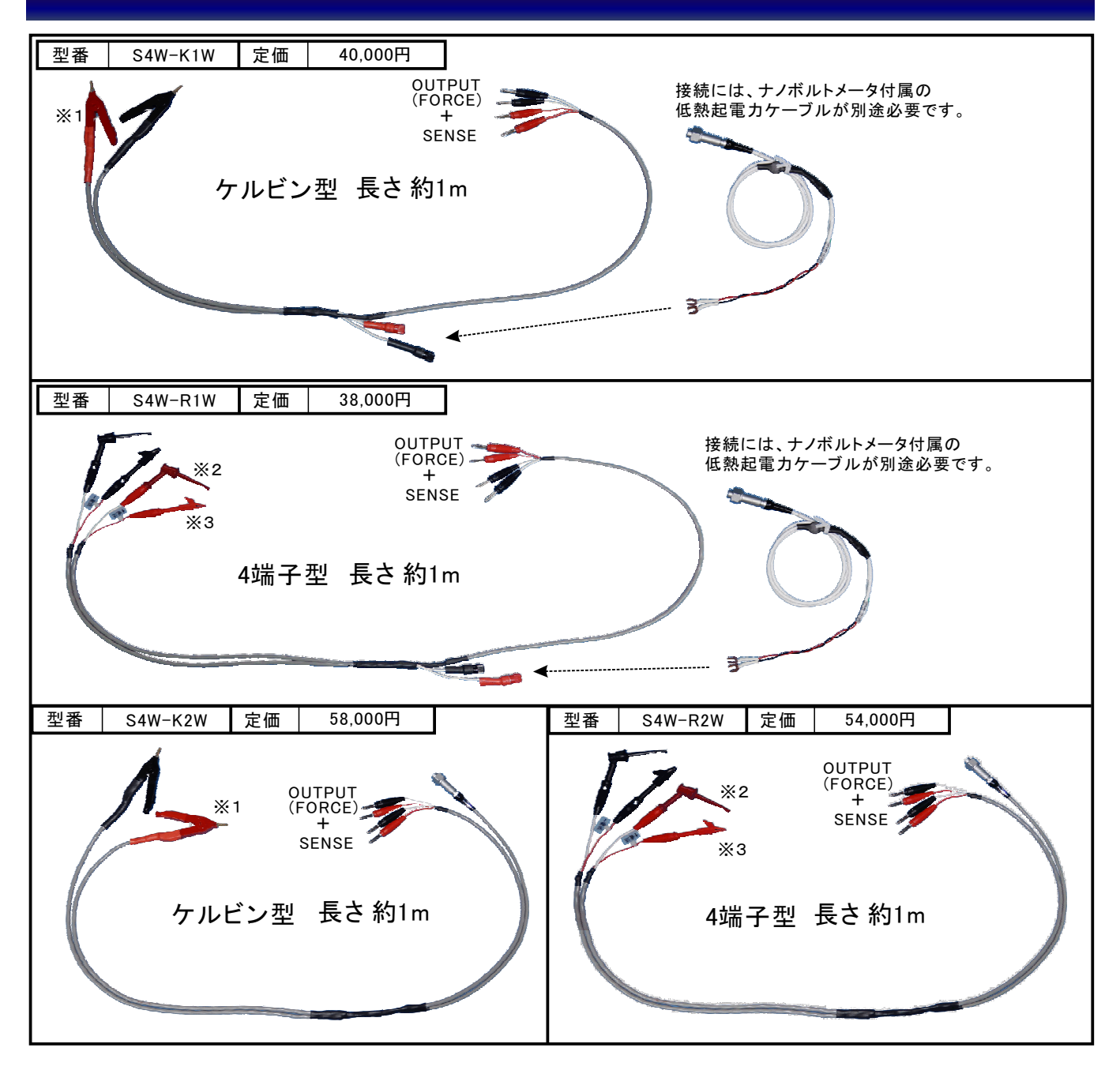

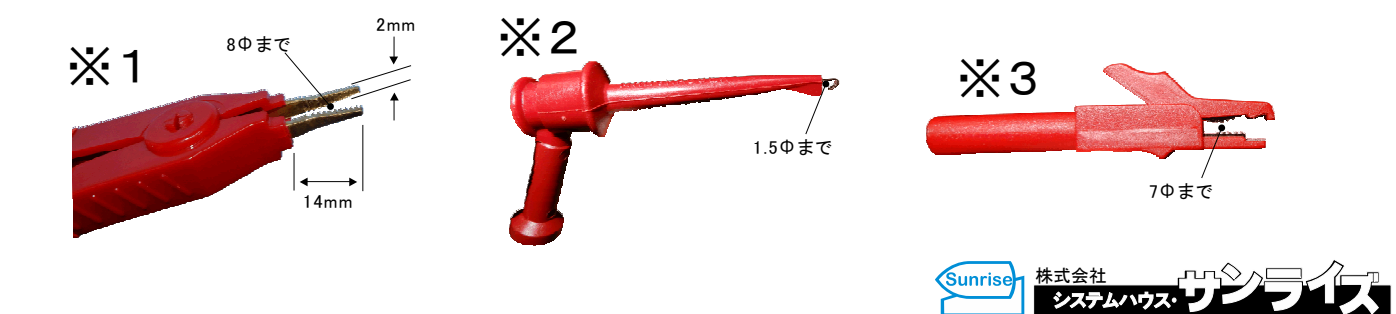